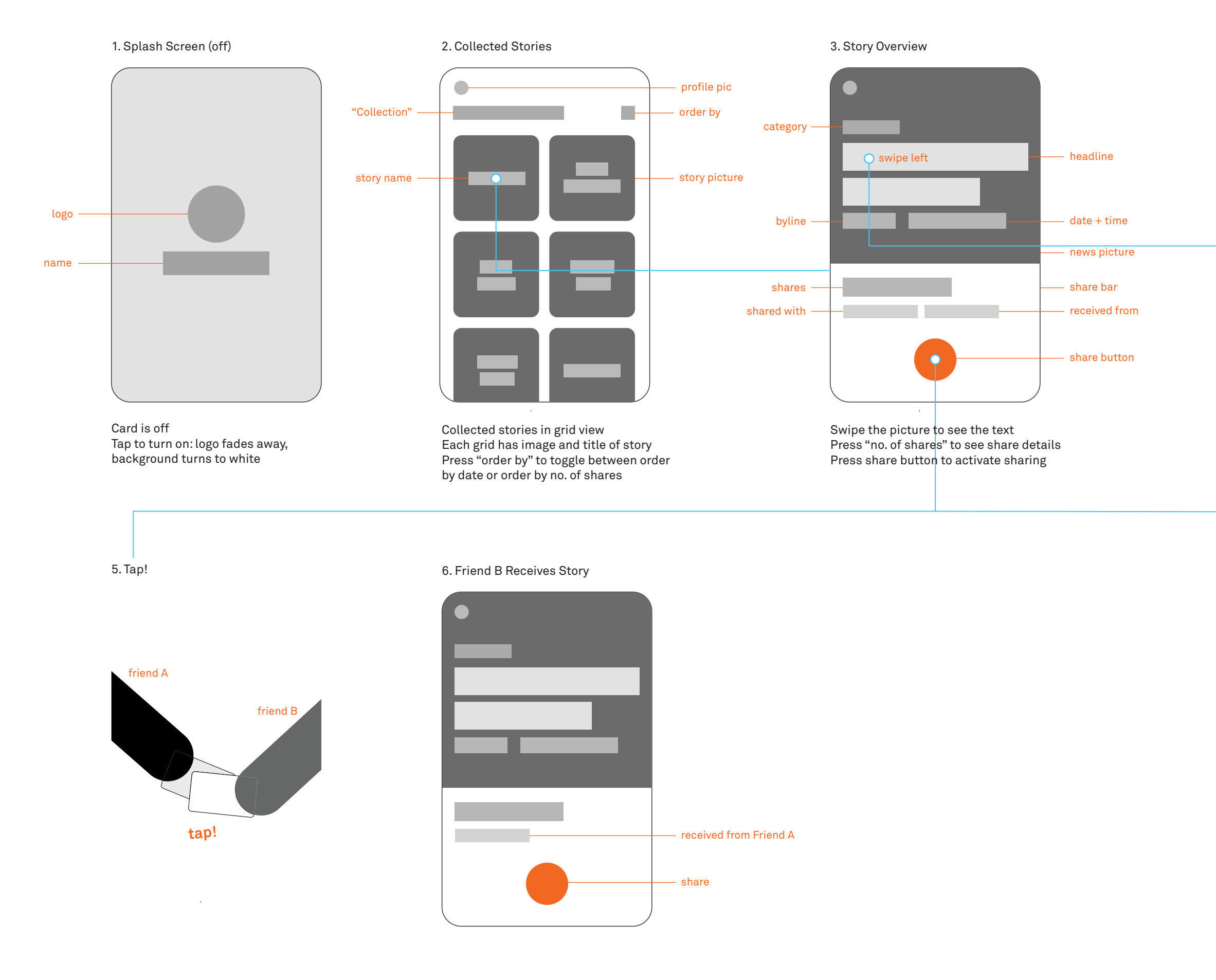

## 4. Story Article

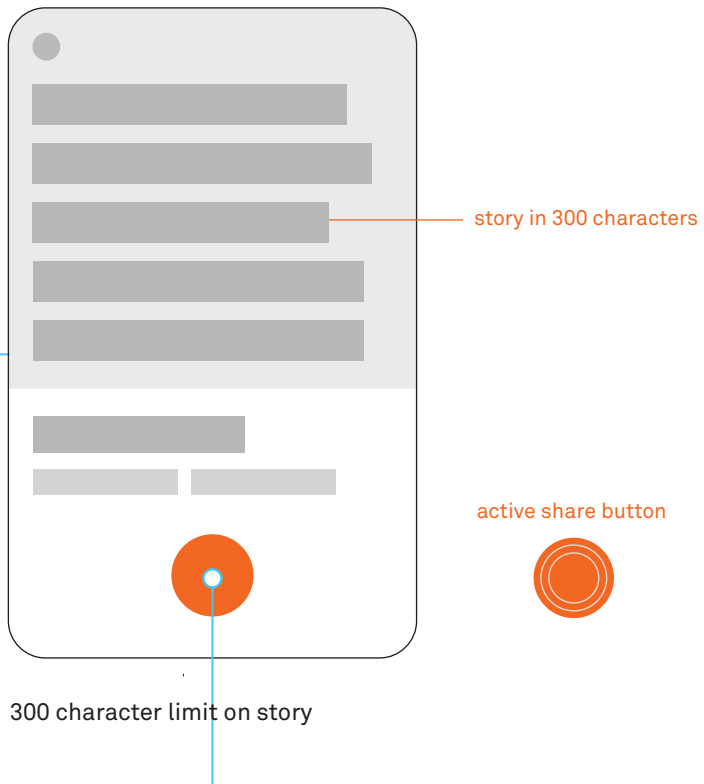

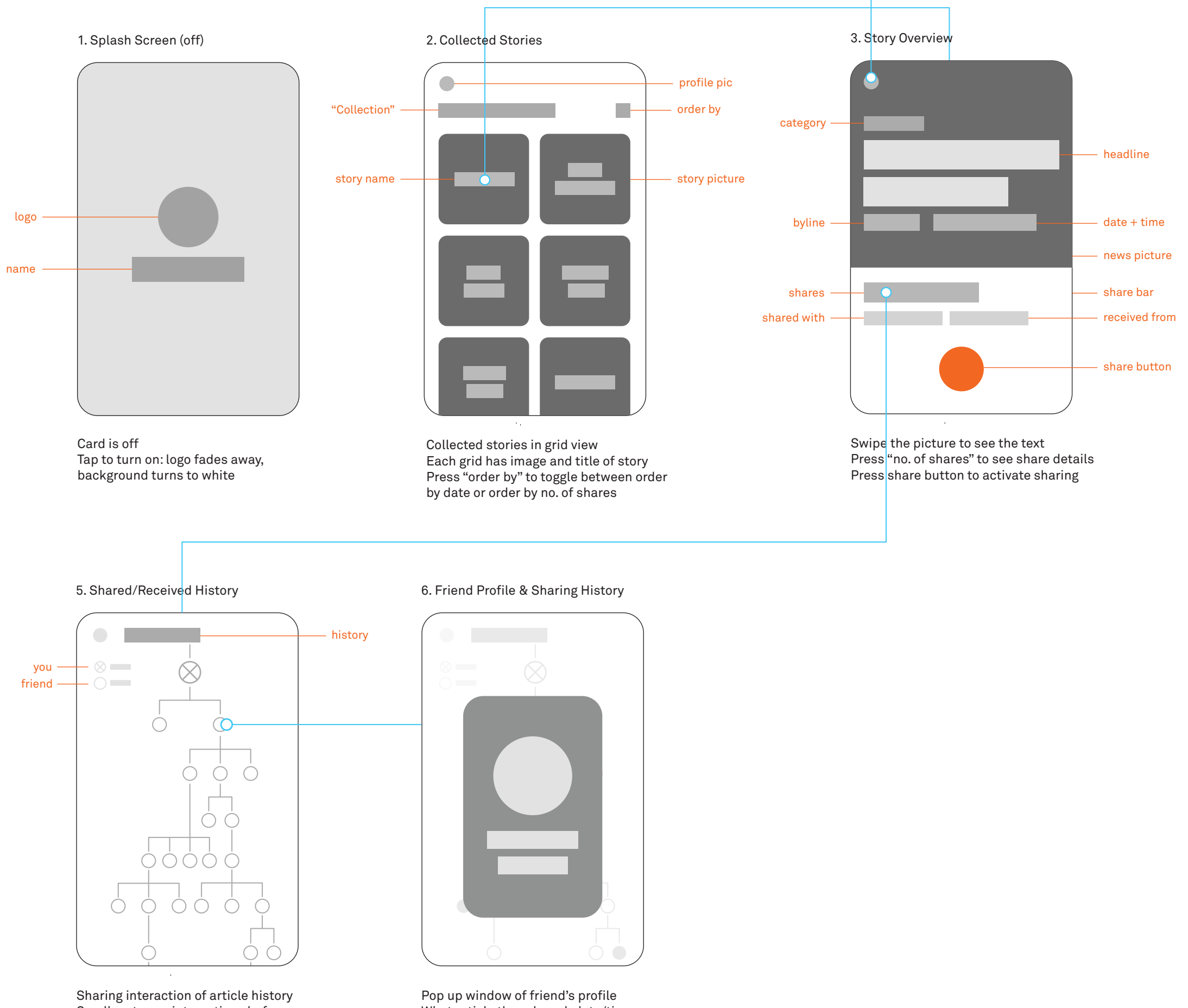

Scroll up to see interactions before you Scroll down to see interactions after you Clicking on each circle shows the person's profile and date/time of shared article Pop up window of friend's profile What article they shared, date/time of share, tap score

## 4. Profile

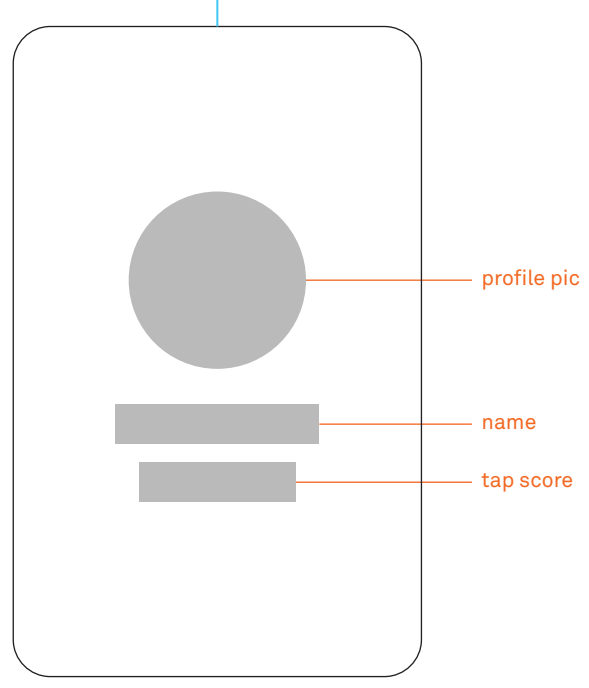

Tap circle to upload profile pic Tap to edit name Tap on score to reveal shared/received stats

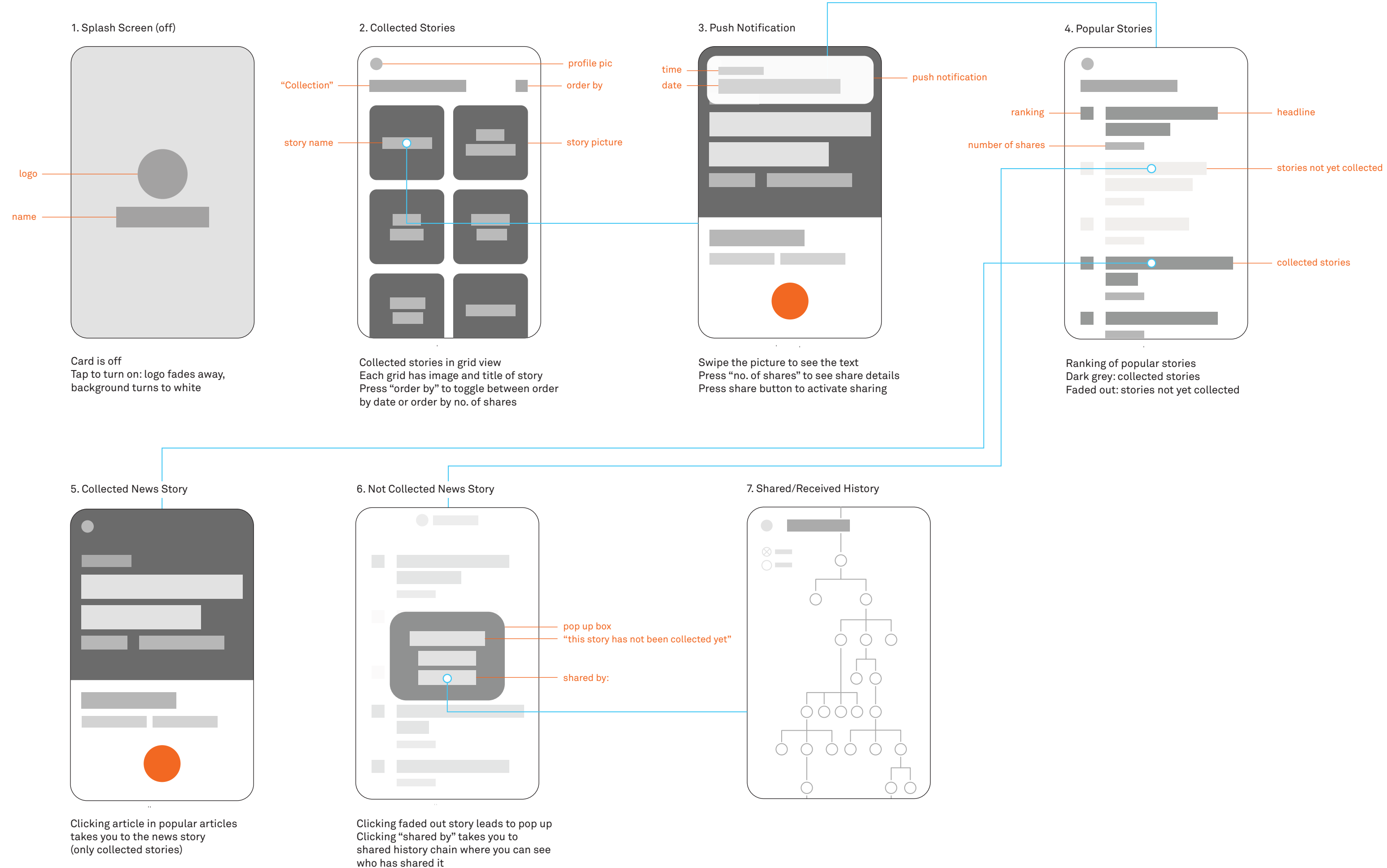

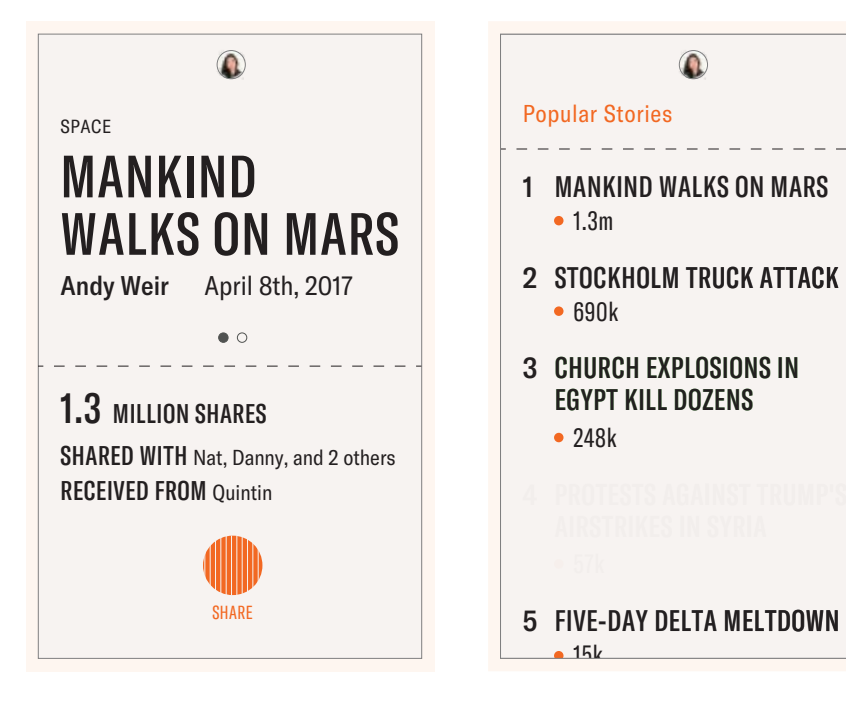

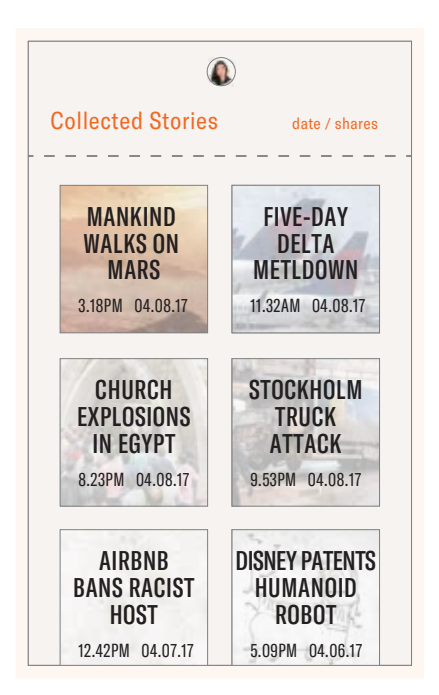